### 96E6 UPDATE – Q7 Update Package Traffic Sign, Unable to Start and Service Msg (NVLW)

September 08, 2018

| Model(s) | Year | VIN Range | Vehicle-Specific Equipment |
|----------|------|-----------|----------------------------|
| Audi Q7  | 2017 | See Elsa  | None                       |

| REVISION HISTORY |                    |                                                                                             |  |  |
|------------------|--------------------|---------------------------------------------------------------------------------------------|--|--|
| Revision         | Date               | Purpose                                                                                     |  |  |
| 1                | August 22, 2017    | Original publication                                                                        |  |  |
| 2                | September 08, 2018 | Updated photo in work instructions to reflect that the "Flash" operating mode must be used. |  |  |

# Condition

This Update has been proactively released to prevent the following condition from occurring in the vehicle:

The following issues can occur on Audi Q7 vehicles manufactured within a specific period:

- Incorrect interpretation of traffic signs: In this case, the speed limit sign in the instrument cluster flashes
  and, if the speed assist is activated, the brakes are applied until the vehicle decelerates to the speed
  incorrectly detected.
- Vehicle cannot be started: the message "Hold back of key against marked area. See owner's manual" appears in the instrument cluster.
- No "service due" message.

This Update is in effect until removed.

Vehicle must meet all of the following criteria:

- Procedure is valid only for vehicles that show the **96E6** code in the Elsa Campaign/Action Information screen on the day of repair.
- Vehicle must be within the New Vehicle Limited Warranty.
- Procedure must be performed within the allotted time frame stated in this Technical Service Bulletin.
- Procedure must be performed on applicable vehicles in dealer inventory prior to sale.

## **Technical Background**

© 2018 Audi of America, Inc.

The following issues can occur on Audi Q7 vehicles manufactured within a specific period:

Page 1 of 6

All rights reserved. Information contained in this document is based on the latest information available at the time of printing and is subject to the copyright and other intellectual property rights of Audi of America, Inc., its affiliated companies and its licensors. All rights are reserved to make changes at any time without notice. No part of this document may be reproduced, stored in a retrieval system, or transmitted in any form or by any means, electronic, mechanical, photocopying, recording, or otherwise, nor may these materials be modified or reposted to other sites, without the prior expressed written permission of the publisher.

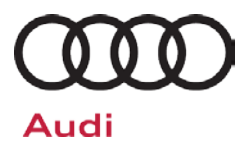

- Incorrect interpretation of traffic signs: In this case, the speed limit sign in the instrument cluster flashes
  and, if the speed assist is activated, the brakes are applied until the vehicle decelerates to the speed
  incorrectly detected.
- Vehicle cannot be started: the message "Hold back of key against marked area. See owner's manual" appears in the instrument cluster.
- No "service due" message.

© 2018 Audi of America, Inc.

Page 2 of 6

All rights reserved. Information contained in this document is based on the latest information available at the time of printing and is subject to the copyright and other intellectual property rights of Audi of America, Inc., its affiliated companies and its licensors. All rights are reserved to make changes at any time without notice. No part of this document may be reproduced, stored in a retrieval system, or transmitted in any form or by any means, electronic, mechanical, photocopying, recording, or otherwise, nor may these materials be modified or reposted to other sites, without the prior expressed written permission of the publisher.

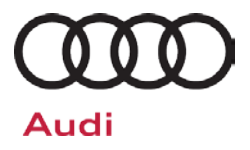

# Service

### **SVM Update Instructions**

### Criteria 01 and 02: Software Update

- 1. Follow all instructions in TSB 2011732: 00 Software Version Management (SVM), operating instructions and TSB 2047812: SD Creator: How to setup and use the SD Creator for obtaining vehicle software updates via the MirrorServer.
- 2. Attach an appropriate battery charger to the vehicle.
- 3. Attach the scan tool to the vehicle using an USB cable.
- 4. Confirm that the scan tool is communicating with the diagnostic head by USB <Green Arrow>. If the Bluetooth symbol is shown <Red Arrow> then disconnect the diagnostic head from the vehicle and then reattach the USB cable to the diagnostic head and then reattach to the vehicle.

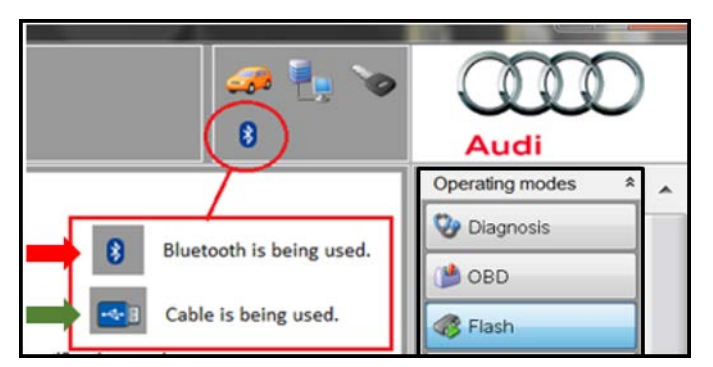

5. Switch on the hazard warning lights.

## 

The procedure may cancel itself if the hazard warning lights are not switched on. The hazard warning lights prevent the system from switching to bus sleep mode during the update.

- 6. Using <u>"Flash"</u>, perform the update using the SVM action code, 96E6A080.
- 7. After the Flashing test plan has completed upload log online.

#### 

The ignition must be switched off and on again before the event memory is erased.

### Criteria 03: Software Update

- 1. Follow all instructions in TSB 2011732: 00 Software Version Management (SVM), operating instructions.
- 2. Attach an appropriate battery charger to the vehicle.
- 3. Attach the scan tool to the vehicle using an USB cable.

#### © 2018 Audi of America, Inc.

## Page 3 of 6

All rights reserved. Information contained in this document is based on the latest information available at the time of printing and is subject to the copyright and other intellectual property rights of Audi of America, Inc., its affiliated companies and its licensors. All rights are reserved to make changes at any time without notice. No part of this document may be reproduced, stored in a retrieval system, or transmitted in any form or by any means, electronic, mechanical, photocopying, recording, or otherwise, nor may these materials be modified or reposted to other sites, without the prior expressed written permission of the publisher.

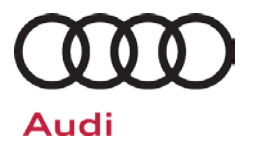

4. Confirm that the scan tool is communicating with the diagnostic head by USB <Green Arrow>. If the Bluetooth symbol is shown <Red Arrow> then disconnect the diagnostic head from the vehicle and then reattach the USB cable to the diagnostic head and then reattach to the vehicle.

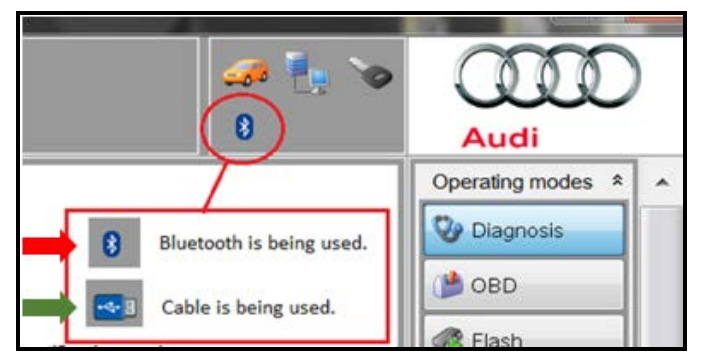

- Insert the appropriate SD Card in the SD1 slot. SD Card can be created by using the SD Creator software.
   Criteria 03: 8S0 906 961 Q
- 6. Using Flashing, perform the update using the SVM action code, **96E6B080**.
- 7. After the Flashing test plan has completed upload log online.

<sup>© 2018</sup> Audi of America, Inc.

All rights reserved. Information contained in this document is based on the latest information available at the time of printing and is subject to the copyright and other intellectual property rights of Audi of America, Inc., its affiliated companies and its licensors. All rights are reserved to make changes at any time without notice. No part of this document may be reproduced, stored in a retrieval system, or transmitted in any form or by any means, electronic, mechanical, photocopying, recording, or otherwise, nor may these materials be modified or reposted to other sites, without the prior expressed written permission of the publisher.

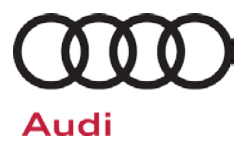

## Warranty

## **Claim Entry Instructions**

After campaign has been completed, enter claim as soon as possible to help prevent work from being duplicated elsewhere. Attach the Elsa screen print showing action <u>open on the day of repair</u> to the repair order.

If customer refused campaign work or vehicle is out of the specified warranty parameter for this Update:

- ✓ U.S. dealers: Submit the request through Audi Warranty Online under the Campaigns/Update option.
- ✓ Canada dealers: Fax repair order to Warranty at (905) 428-4811.

| Service Number      | 96E6                                                        |  |  |
|---------------------|-------------------------------------------------------------|--|--|
| Damage Code         | 0099                                                        |  |  |
| Parts Vendor Code   | 002                                                         |  |  |
| Claim Type          | Sold vehicle: 7 10                                          |  |  |
|                     | Unsold vehicle: 7 90                                        |  |  |
| Causal Indicator    | Mark Labor as causal part                                   |  |  |
| Vehicle Wash/Loaner | Do not claim wash/loaner under this action                  |  |  |
| Criteria I.D.       | All (Claim only once)                                       |  |  |
|                     | Connect battery charger.                                    |  |  |
|                     | Labor operation: 2706 8950 10 T.U.                          |  |  |
| Criteria I.D.       | 01                                                          |  |  |
|                     | Connect vehicle diagnostic tester, perform software update. |  |  |
|                     | Labor operation: 9638 2599 Time state on diagnostic         |  |  |
|                     | protocol (max 110T.U.)                                      |  |  |
| Criteria I.D.       | 02                                                          |  |  |
|                     | Connect vehicle diagnostic tester, perform software update. |  |  |
|                     | Labor operation: 9035 2599 Time state on diagnostic         |  |  |
|                     | protocol (max 50T.U.)                                       |  |  |
|                     |                                                             |  |  |

Continue to next page

<sup>© 2018</sup> Audi of America, Inc.

All rights reserved. Information contained in this document is based on the latest information available at the time of printing and is subject to the copyright and other intellectual property rights of Audi of America, Inc., its affiliated companies and its licensors. All rights are reserved to make changes at any time without notice. No part of this document may be reproduced, stored in a retrieval system, or transmitted in any form or by any means, electronic, mechanical, photocopying, recording, or otherwise, nor may these materials be modified or reposted to other sites, without the prior expressed written permission of the publisher.

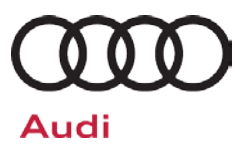

| Criteria I.D. | 03                                                                       |                          |
|---------------|--------------------------------------------------------------------------|--------------------------|
|               | Connect vehicle diagnostic tester, perform software update with SD card. |                          |
|               | Labor operation: 6028 2599                                               | Time state on diagnostic |
|               |                                                                          | protocol (max 50T.U.)    |
|               |                                                                          |                          |

| Additional Actions                   | Some of the affected vehicles may be involved in additional Actions.<br>Please check your Elsa Campaign/Action Information screen so that any<br>additional required work can be done simultaneously.                                                                    |
|--------------------------------------|----------------------------------------------------------------------------------------------------|
| Verifying Vehicle<br>Eligibility     | To verify vehicle eligibility for this Update, <i>always</i> check the Elsa Campaign/Action Information screen. The Elsa system is the <i>only</i> binding inquiry and verification system; other systems are not valid and <i>may result in non-payment</i> of a claim. |
| Help for Claim<br>Entry              | For questions regarding claim entry, contact Audi Warranty.                                                                                                    |
| Required<br>Customer<br>Notification | Inform your customer in writing by recording on the Repair Order any and<br>all work that was conducted on the vehicle, including any and all updates<br>completed under this Update.                                                                                    |

# **Additional Information**

All parts and service references provided in this Update are subject to change and/or removal. Always check Elsa for the most current version of this document.

© 2018 Audi of America, Inc.

Page 6 of 6

All rights reserved. Information contained in this document is based on the latest information available at the time of printing and is subject to the copyright and other intellectual property rights of Audi of America, Inc., its affiliated companies and its licensors. All rights are reserved to make changes at any time without notice. No part of this document may be reproduced, stored in a retrieval system, or transmitted in any form or by any means, electronic, mechanical, photocopying, recording, or otherwise, nor may these materials be modified or reposted to other sites, without the prior expressed written permission of the publisher.